# 复合材料 Abaqus 仿真分析——精讲版

本文以一个非常简单的复合材料层合板为例,应用 Abaqus/CAE对其进行线性静态分析。一块边 长为 254mm的方形两层层合板,两层厚度均为 2.54mm,第一层铺层角 45°,第二层铺层角-45°; 板的四边完全固支,板的上表面受到 689.4kpa 的压强。各单层的材料相同,材料属性如下: El=276GPa E2=6.9GPa, E3=5.2GPa, γ12=0.25, G12=3.4GPa, G13=3.4GPa, G23=3.4G。

定义模型的几何形状

创建一个具有平面壳体单元基本特征的三维变形体,在草图环境绘制板的几何形状如下图:

| Create Par                                                                            | t              | ×       |  |  |  |  |  |
|---------------------------------------------------------------------------------------|----------------|---------|--|--|--|--|--|
| Name: Part-1                                                                          |                |         |  |  |  |  |  |
| Modeling Space                                                                        |                |         |  |  |  |  |  |
| SD 2D Planar Axisymmetric                                                             |                |         |  |  |  |  |  |
| Туре                                                                                  |                | Options |  |  |  |  |  |
| <ul> <li>Deformal</li> <li>Discrete r</li> <li>Analytica</li> <li>Eulerian</li> </ul> | None available |         |  |  |  |  |  |
| Base Feature                                                                          | e              |         |  |  |  |  |  |
| Shape                                                                                 | Туре           |         |  |  |  |  |  |
| Solid                                                                                 | Planar         |         |  |  |  |  |  |
| Shell                                                                                 | Extrusio       | on      |  |  |  |  |  |
| Wire                                                                                  | Revolu         | tion    |  |  |  |  |  |
| Point                                                                                 | Sweep          |         |  |  |  |  |  |
| ر <u></u> ر                                                                           |                | 00      |  |  |  |  |  |
| Approximate                                                                           | size: 20       | JU      |  |  |  |  |  |
| Continue                                                                              |                | Cancel  |  |  |  |  |  |

|      | * |
|------|---|
|      |   |
|      |   |
|      |   |
| 254. |   |
|      |   |
|      |   |
|      |   |

# 定义材料属性和局部材料方向

| Edit Material                |                    |                  |             |             |             | ×                              |
|------------------------------|--------------------|------------------|-------------|-------------|-------------|--------------------------------|
| Name: Material-la            | aminate            |                  |             |             |             |                                |
| Description:                 |                    |                  |             |             |             | Edit                           |
| Material Behavio             | ors                |                  |             |             |             |                                |
| Elastic                      |                    |                  |             |             |             |                                |
|                              |                    |                  |             |             |             |                                |
|                              |                    |                  |             |             |             |                                |
|                              |                    |                  |             |             |             |                                |
| General Mech                 | anical Thermal     | Other            |             |             |             | Delete                         |
| <u>G</u> eneral <u>M</u> ech |                    | <u>o</u> tnei    |             |             |             | Delete                         |
| Elastic                      |                    |                  |             |             |             |                                |
| Type: Lamina                 |                    |                  |             |             |             | <ul> <li>Suboptions</li> </ul> |
| Use temperat                 | ure-dependent d    | ata              |             |             |             |                                |
| Number of field              | variables:         | 0 🚔              |             |             |             |                                |
| Moduli time sca              | e (for viscoelasti | city): Long-tern | י <b>י</b>  |             |             |                                |
| No compressi                 | on                 |                  |             |             |             |                                |
| No tension                   |                    |                  |             |             |             |                                |
| Data                         |                    |                  |             |             |             |                                |
| El<br>1 276000               | 6900               | 0.25             | G12<br>3400 | G13<br>3400 | G23<br>3400 |                                |
|                              |                    | 0.20             |             | 2.00        |             |                                |
|                              |                    |                  |             |             |             |                                |
|                              |                    |                  |             |             |             |                                |
|                              |                    |                  |             |             |             |                                |
|                              |                    |                  |             |             |             |                                |
|                              | OK                 |                  |             |             | Cancel      |                                |

Create coordinate system

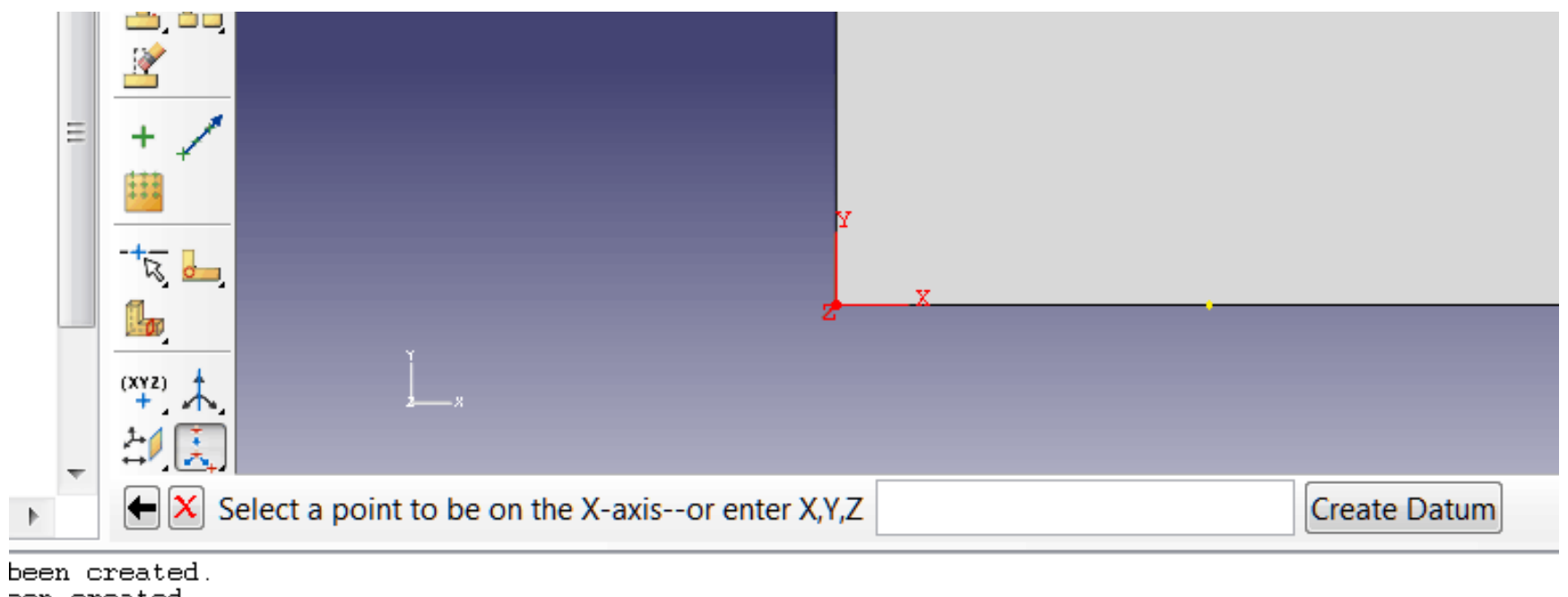

een created. yet--complete the step or cancel the procedure.

定义局部坐标系,对于像本例这样的简单几何体,本可以不用另外建立局部坐标系,但笔者还是 在本例中用了局部坐标系,主要是考虑到以后再复杂问题中会经常用到这一方法。

创建铺层

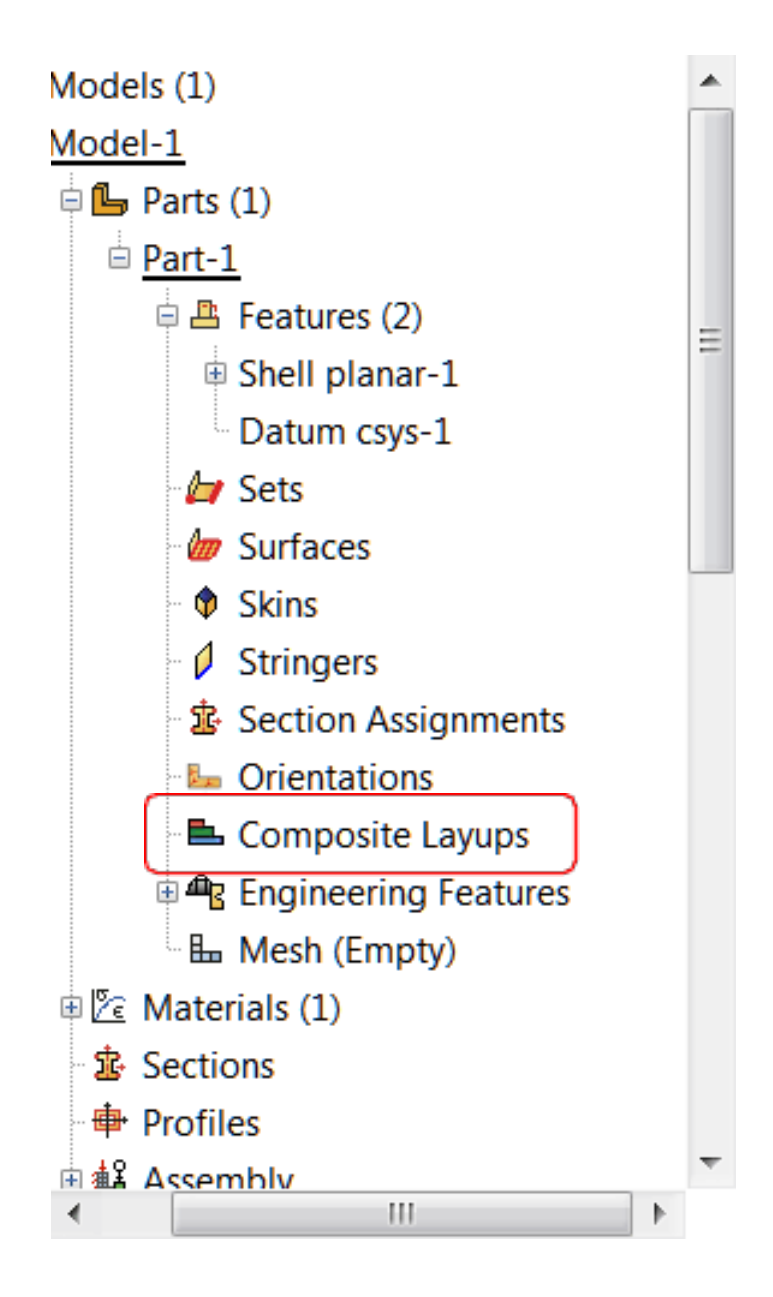

### 或者使用菜单栏

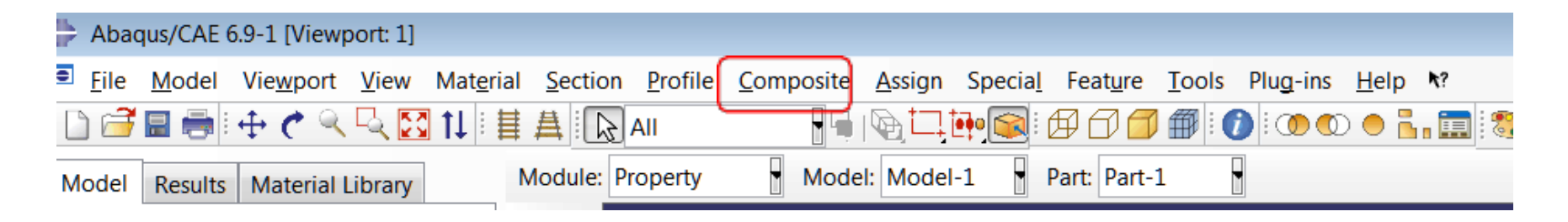

| 💵 Create Composite Layup 🛛 🗾 |  |  |  |  |  |  |
|------------------------------|--|--|--|--|--|--|
| Name: CompositeLayup-1       |  |  |  |  |  |  |
| Initial ply count: 3         |  |  |  |  |  |  |
| Element Type                 |  |  |  |  |  |  |
| Conventional Shell           |  |  |  |  |  |  |
| Continuum Shell              |  |  |  |  |  |  |
| Solid                        |  |  |  |  |  |  |
| Continue Cancel              |  |  |  |  |  |  |

# 注意这三种单元类型的区别,详情请查看

## 此处使用全局坐标系

|                                                                                                    |             |            |                   |                |               |                 |                                          | Ł                    |
|----------------------------------------------------------------------------------------------------|-------------|------------|-------------------|----------------|---------------|-----------------|------------------------------------------|----------------------|
|                                                                                                    | 🔳 Edi       | t Compos   | ite Layup         |                |               |                 |                                          |                      |
| 2 1 2 1 4 4 4                                                                                                    | Name        | Compos     | iteLayup-1        |                |               |                 |                                          |                      |
|                                                                                                    | Eleme       | nt type: C | Conventional She  | ell Descr      | iption: Lamir | nate with two   | plies                                    |                      |
|                                                                                                    | <br>_⊂ Layu | p Orientat | tion              |                |               |                 |                                          |                      |
| 2 1 2 1 2 1 1                                                                                                    | Defin       | ition: Par | t global          |                | Create        | e               |                                          |                      |
|                                                                                                    | Pa          | rt coordir | ate system        |                |               |                 |                                          |                      |
| and the second second second second second second second second second second second second second second second |             |            |                   |                |               |                 |                                          |                      |
|                                                                                                    |             |            |                   |                |               |                 |                                          |                      |
|                                                                                                    | Sectio      | n integrat | ion: ( ) During a | nalvsis 🔘 Befo | ore analysis  |                 |                                          |                      |
|                                                                                                    | Thickn      | ess integr | ation rule:   Si  | mpson © Gau    | ss            |                 |                                          |                      |
|                                                                                                    | Plies       | Offset     | Shell Paramete    | rs Display     |               |                 |                                          |                      |
|                                                                                                    | 🗖 🗖 Ma      | ke calcula | ated sections syr | nmetric        |               | 🖆 🖶             | 11 II II II II II II II II II II II II I | 🗄 🚌   🗲              |
|                                                                                                    |             | Ply Nan    | ne Region         | Material       | Thickness     | CSYS            | Rotation<br>Angle                        | ntegration<br>Points |
|                                                                                                    | 1 4         | Ply-1      | (Picked)          | aterial-lamina | 2.54          | <layup></layup> | 45                                       | 3                    |
|                                                                                                    | 2 🗸         | Ply-2      | (Picked)          | aterial-lamina | 2.54          | <layup></layup> | -45                                      | 3                    |
| r dialog                                                                                                    |             |            |                   |                |               |                 |                                          |                      |
|                                                                                                    |             |            |                   |                |               |                 |                                          |                      |
| .ipboard.                                                                                                    |             |            |                   |                |               |                 |                                          |                      |
| .ipboard.                                                                                                    |             |            |                   |                |               |                 |                                          |                      |

| ite Assign Special Feature Tools Plug-ins Help *?                           | Eleme<br>Layu<br>Defin<br>Pa | t Composite L<br>CompositeLant type: Conve<br>p Orientation<br>ition: Part glo<br>rt coordinate | ayup<br>ayup-1<br>entional Sho<br>bal<br>system     | ell Descr                                         | iption: Lamin | nate with two                       | o plies   |           |
|-----------------------------------------------------------------------------|------------------------------|-------------------------------------------------------------------------------------------------|-----------------------------------------------------|---------------------------------------------------|---------------|-------------------------------------|-----------|-----------|
|                                                                             | Thickn<br>Plies              | offset She<br>ke calculated                                                                     | n rule: Si<br>Il Paramete<br>sections syn<br>Region | mpson © Gau<br>rrs Display<br>mmetric<br>Material | Thickness     | te 🚌                                | ti III    | tegratior |
|                                                                             | 1 v<br>2 v                   | Ply-1<br>Ply-2                                                                                  | (Picked)<br>(Picked)                                | aterial-lamina<br>aterial-lamina                  | 2.54<br>2.54  | <layup><br/><layup></layup></layup> | 45<br>-45 | 3         |
| yup editor dialog<br>the procedure.<br>o the clipboard.<br>o the clipboard. |                              |                                                                                                 |                                                     | ]                                                 |               |                                     | Canc      | al        |

|          | E                                                                                                    | dit  | Composite     | Layup        |                |           |                 |                   |                      |              |     |     | ×     |
|----------|----------------------------------------------------------------------------------------------------|------|---------------|--------------|----------------|-----------|-----------------|-------------------|----------------------|--------------|-----|-----|-------|
| Na       | Name: CompositeLayup-1                                                                                                    |      |               |              |                |           |                 |                   |                      |              |     |     |       |
| Ele      | Element type: Conventional Shell Description: Laminate with two plies                                                       |      |               |              |                |           |                 |                   |                      |              |     |     |       |
| 7        | a                                                                                                    | yup  | Orientation   |              |                |           |                 |                   |                      |              |     |     |       |
| D        | )e                                                                                                    | fini | tion: Part ol | obal         |                | Creat     | e)              |                   |                      |              |     |     |       |
| Se<br>Th | Part coordinate system Section integration:  O During analysis  Before analysis Thickness integration rule:  Simpson  Gauss |      |               |              |                |           |                 |                   |                      |              |     |     |       |
| P        |                                                                                                    | es   | Offset   Sh   | ell Paramete | ers Display    |           |                 |                   | rt-                  | - <u>*</u> ± | 18± | 1 = | × I   |
|          |                                                                                                    | Mal  | ke calculated | sections sy  | mmetric        |           |                 |                   |                      |              |     |     | 9   Y |
|          |                                                                                                    |      | Ply Name      | Region       | Material       | Thickness | CSYS            | Rotation<br>Angle | ntegration<br>Points |              |     |     |       |
| 1        | L                                                                                                    | ~    | Ply-1         | (Picked)     | aterial-lamina | 2.54      | <layup></layup> | 45                | 3                    |              |     |     |       |
| 2        | 2                                                                                                    | ~    | Ply-2         | (Picked)     | aterial-lamina | 2.54      | <layup></layup> | -45               | 3                    |              |     |     |       |
|          |                                                                                                    |      |               |              |                |           |                 |                   |                      |              |     |     |       |
|          |                                                                                                    |      |               |              |                |           |                 |                   |                      |              |     |     |       |

## 使用用户自定义坐标系

| Edi                                                                                                    | t Composite I                                                         | Layup       |                                      |                                                                |                                                                                               |                                                               |                                                                   | ×                                                |
|----------------------------------------------------------------------------------------------------|-----------------------------------------------------------------------|-------------|--------------------------------------|----------------------------------------------------------------|-----------------------------------------------------------------------------------------------|---------------------------------------------------------------|-------------------------------------------------------------------|--------------------------------------------------|
| Name:                                                                                                    | Name: CompositeLayup-1                                                |             |                                      |                                                                |                                                                                               |                                                               |                                                                   |                                                  |
| Eleme                                                                                                    | Element type: Conventional Shell Description: Laminate with two plies |             |                                      |                                                                |                                                                                               |                                                               |                                                                   |                                                  |
| Layup Orientation<br>Definition: Coordinate system Create<br>Datum csys-1 Select Create<br>Normal direction: Axis 1 Axis 2 Axis 3<br>Additional rotation: None Angle: Distribution: Create<br>Section integration: During analysis Before analysis<br>Thickness integration rule: Simpson Gauss<br>Plies Offset Shell Parameters Display |                                                                       |             |                                      |                                                                |                                                                                               |                                                               |                                                                   |                                                  |
| Ma                                                                                                    | ke calculated                                                         | sections sy | mmetric                              |                                                                |                                                                                               |                                                               |                                                                   | 御殿   御殿   副戦   س                                 |
|                                                                                                    | Ply Name                                                              | Region      | Material                             | Thickness                                                      | CSYS                                                                                          | Rotation<br>Angle                                             | integration<br>Points                                             |                                                  |
| 1 4                                                                                                    | Ply-1                                                                 | (Picked)    | aterial-lamina                       | 2 54                                                           |                                                                                               |                                                               |                                                                   |                                                  |
| 2 🗸                                                                                                    | Plv-2                                                                 |             |                                      | 2.51                                                           | <layup></layup>                                                                               | 45                                                            | 3                                                                 |                                                  |
| Rotation angle depends on the coordinate system<br>defined by user. Par example, if x-axe in the user<br>defined system is parallel to the direction of fiber;<br>we should replace the angles by 0 and 90.                                                                                                    |                                                                       |             |                                      |                                                                |                                                                                               | 45<br>-45                                                     | 3                                                                 |                                                  |
|                                                                                                    |                                                                       | (PICKed)    | aterial-lamina<br>R<br>de<br>de<br>W | 2.54<br>otation an<br>efined by<br>efined system<br>e should n | <layup><br/><layup><br/>ngle depe<br/>user. Par<br/>stem is pa<br/>replace th</layup></layup> | 45<br>-45<br>ands on the example<br>rallel to the angles here | 3<br>3<br>he coordin<br>e, if x-axe<br>the directin<br>by 0 and 9 | nate system<br>in the user<br>on of fiber;<br>0. |

使用全局坐标系和局部坐标系的区别在下面这一步可以查看

如果使用全局坐标系,会有方向指示,如果使用用户自定义坐标系,在层中没有方向指示

可以通过,工具——查询,来检查铺层(Tool ----Query----ply stack plot )

Case 1 全局坐标系

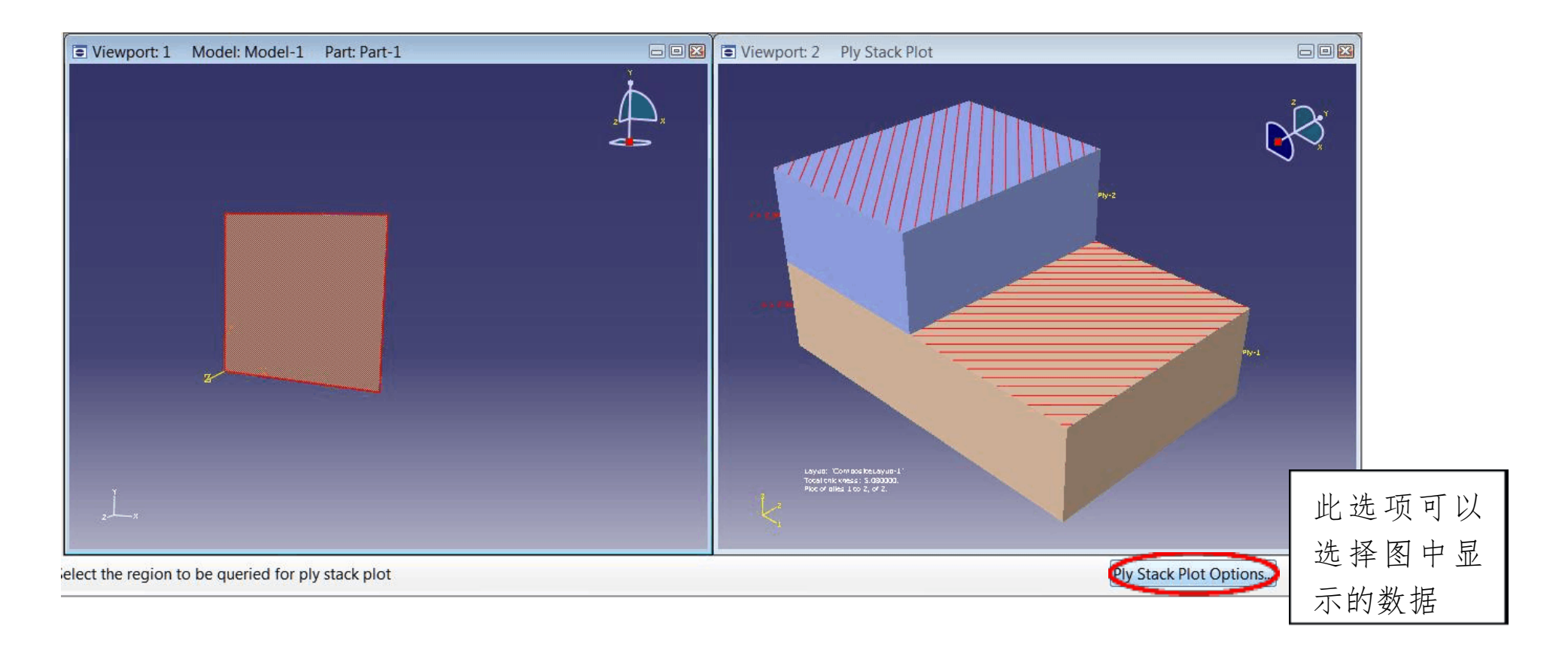

#### 使用局部坐标系

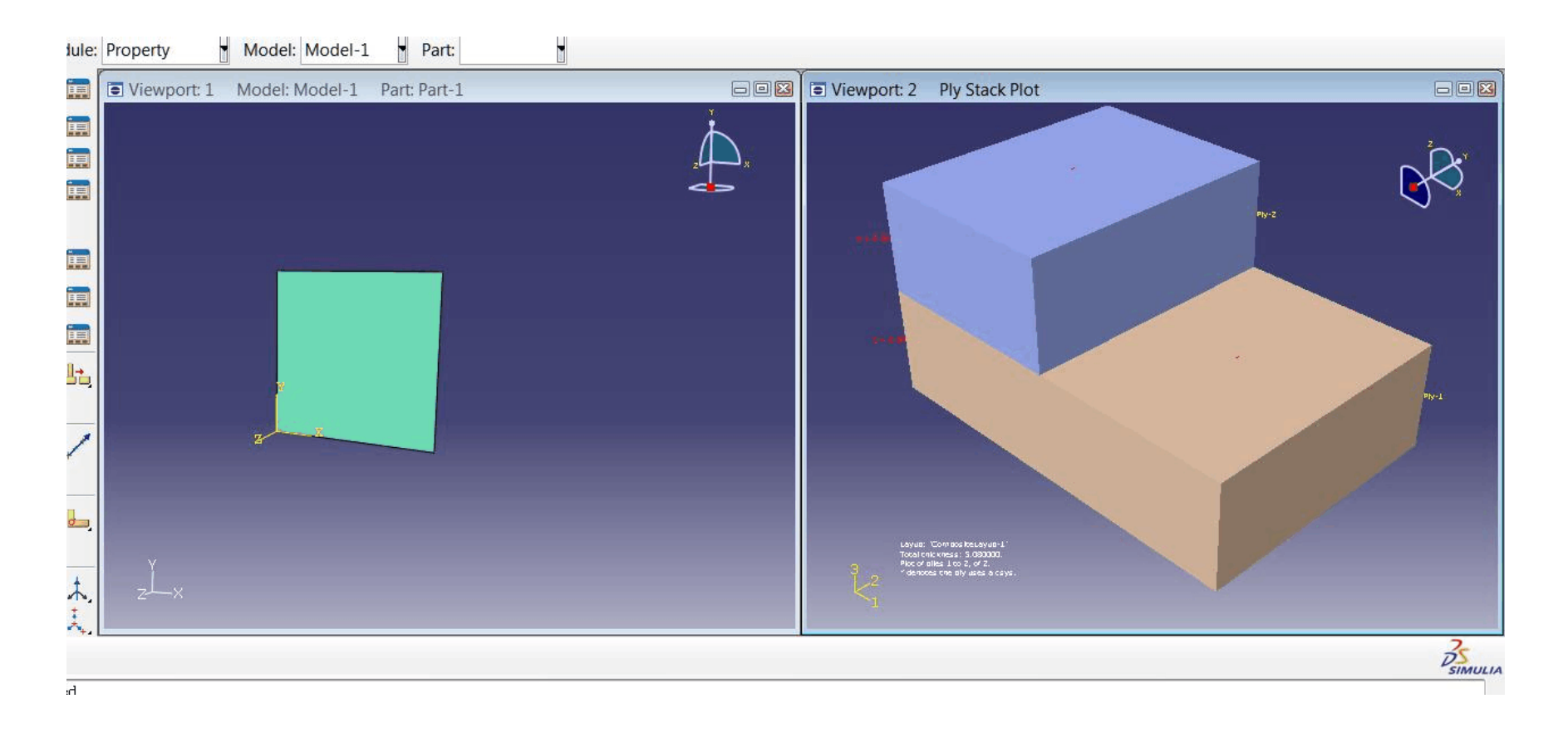

## 生成装配件、定义分析步和输出要求

| Create Instance                                                             |  |  |  |  |  |
|-----------------------------------------------------------------------------|--|--|--|--|--|
| Parts                                                                       |  |  |  |  |  |
| Part-1                                                                      |  |  |  |  |  |
|                                                                             |  |  |  |  |  |
|                                                                             |  |  |  |  |  |
|                                                                             |  |  |  |  |  |
| Instance Type                                                               |  |  |  |  |  |
| Dependent (mesh on part)                                                    |  |  |  |  |  |
| Independent (mesh on instance)                                              |  |  |  |  |  |
| Note: To change a Dependent instance's mesh, you must edit its part's mesh. |  |  |  |  |  |
| Auto-offset from other instances                                            |  |  |  |  |  |
| OK Apply Cancel                                                             |  |  |  |  |  |

定义分析步,保留各项默认值即可。

| 📑 Create Step                |  |
|------------------------------|--|
| Name: Step-1                 |  |
| Insert new step after        |  |
| Initial                      |  |
|                              |  |
|                              |  |
|                              |  |
|                              |  |
| Procedure type: General      |  |
| Dynamic, Explicit            |  |
| Dynamic, Temp-disp, Explicit |  |
| Geostatic                    |  |

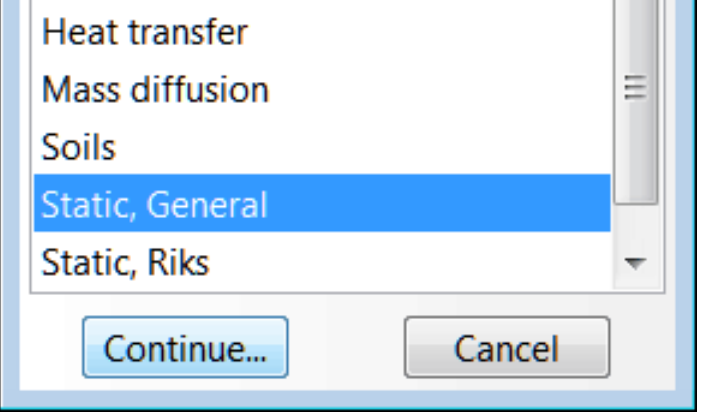

## 场输出要求和历史输出要求都按默认的输出方式。

# 为了结果中能查看每个 ply 的输出情况,应该在场输出中进行一些修改

| Model Results                                                                                                    | Module: Step                                                                                                    | Edit Field Output Request                                                                                                    |
|----------------------------------------------------------------------------------------------------|----------------------------------------------------------------------------------------------------|----------------------------------------------------------------------------------------------------|
| <ul> <li>Field Output Requests Manager</li> <li>Name Step-1</li> <li>F-Output-1 Created</li> </ul>                                                                                                    |                                                                                                    | Name: F-Output-1   Step: Step-1   Procedure: Static, General   Domain: Whole model   Frequency: Every n increments   Iming: Output at exact times                                                                                                    |
| Step procedure: Static, General<br>Variables: Preselected defaults<br>Status: Created in this step<br>Create Copy Rename<br>Surfaces<br>Connector Assignments<br>Connector Assignments<br>Connector Assignments<br>Connector Assignments<br>Connector Assignments<br>Connector Assignments<br>Connector Assignments<br>Field Output Requests (1)<br>Connector Assignments<br>Connector Assignments<br>Connector Assignments<br>Connector Assignments<br>Connector Assignments<br>Connector Assignments<br>Connector Assignments<br>Connector Assignments<br>Connector Assignments<br>Connector Assignments<br>Connector Assignments<br>Connector Assignments<br>Connector Assignments<br>Connector Assignments<br>Conference<br>Connector Assignments<br>Conference<br>Conference<br>Contents of viewport "View<br>Contents of viewport "View | created.<br>created.<br>complete the step<br>wport: 1" have bee<br>alayup-1" has been<br>wport: 1" have bee<br>wport: 1" have bee | Output Variables<br>Select from list below Preselected defaults All Edit variables<br>CDISP,CF,CSTRESS,LE,PE,PEEQ,PEMAG,RF,S,U,<br>Stresses<br>Strains<br>Displacement/Velocity/Acceleration<br>Forces/Reactions<br>Contact<br>Forces/Reactions<br>Failure/Fracture<br>Failure/Fracture<br>Use defaults Specify:<br>Use defaults Specify:<br>Include local coordinate directions when available<br>OK Cancel |

| Model Results Module: Step                                                                                                    | Edit Field Output Request                                                                                                    |
|----------------------------------------------------------------------------------------------------|----------------------------------------------------------------------------------------------------|
| <ul> <li>■ Field Output Requests Manager</li> <li>Name Step-1</li> <li>✓ F-Output-1 Created</li> </ul>                                                                                                    | Name:       F-Output-1         Step:       Step-1         Procedure:       Static, General         Domain:       Composite layup       : Part-1-1.CompositeLayup-1         Frequency:       Every n increments       n: 1         Timing:       Output at exact times       .                                                                                                    |
| Step procedure: Static, General<br>Variables: Preselected defaults<br>Status: Created in this step<br>Create Copy Rename Delete<br>Create Copy Rename Delete<br>Create Copy Rename Delete<br>Surfaces<br>Connector Assignments<br>Steps (2)<br>Field Output Requests (1)<br>Field Output Requests (1)<br>Field Output Requests (1)<br>A new model database has been created.<br>The model "Model-1" has been created.<br>The model "Model-1" has been created.<br>Marning: Cannot continue yetcomplete the step<br>The contents of viewport "Viewport: 1" have bee<br>The contents of viewport "Viewport: 1" have bee<br>The contents of viewport "Viewport: 1" have bee<br>The contents of viewport "Viewport: 1" have bee | Output Variables   Select from list below @ Preselected defaults @ All @ Edit variables   LE,PE,PEEQ,PEMAG,S, <ul> <li>Stresses</li> <li>Strains</li> <li>Displacement/Velocity/Acceleration</li> <li>Forces/Reactions</li> <li>Energy</li> <li>Failure/Fracture</li> <li>Thermal</li> </ul> Output at Section Points   @ Selected points for each ply: Top @ Middle Bottom   All section points in all plies   Specify:   Include local coordinate directions when available |

(场输出 field output 和历史输出 history output 的区别, refer to user s manual)

规定边界条件和施加载荷 (689.4 KPa and all edges : encastre )

| 🗉 Edit Load                    |         |        |
|--------------------------------|---------|--------|
| Name: Load                     | d-1     |        |
| Type: Pressure                 |         |        |
| Step: Step-1 (Static, General) |         |        |
| Region: (Picked)               |         |        |
| Distribution:                  | Uniform | Create |
| Magnitude:                     | 0.6894  |        |
| Amplitude:                     | (Ramp)  | Create |
|                                |         |        |
|                                |         |        |
|                                |         |        |
|                                |         |        |
| Oł                             | (       | Cancel |

定义完边界条件和载荷后模型会有如下显示

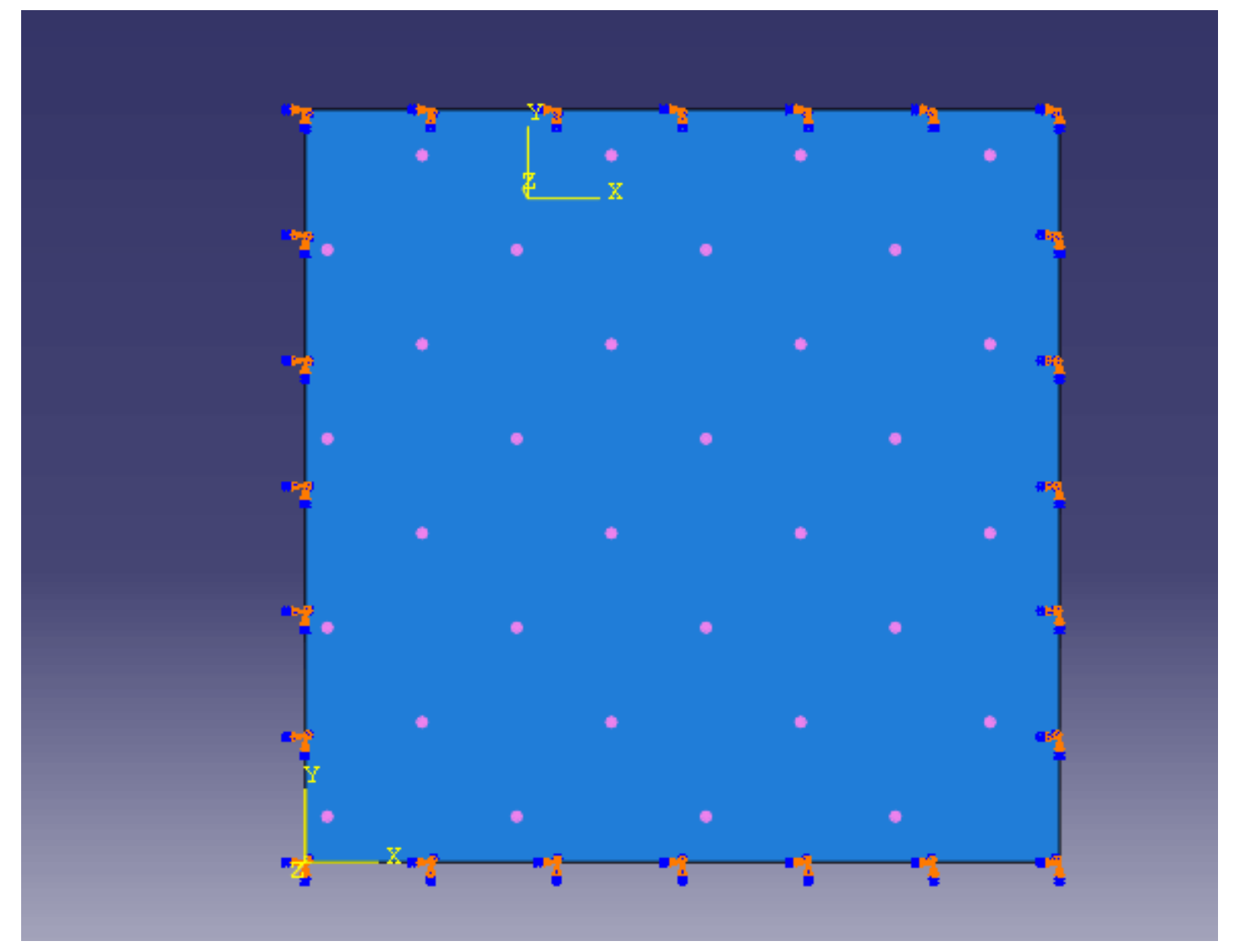

## 划分网格和定义作业

定义单元类型 S8R5(The differences of all element types should be clear for analysis)

以上内容仅为本文档的试下载部分,为可阅读页数的一半内容。如 要下载或阅读全文,请访问: <u>https://d.book118.com/12801111611</u> 5007002